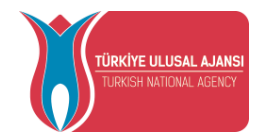

1- Turna.ua.gov.tr adresine giriş yapılır. Açılan sayfada e-devlet ile giriş yap seçeneği seçilir.

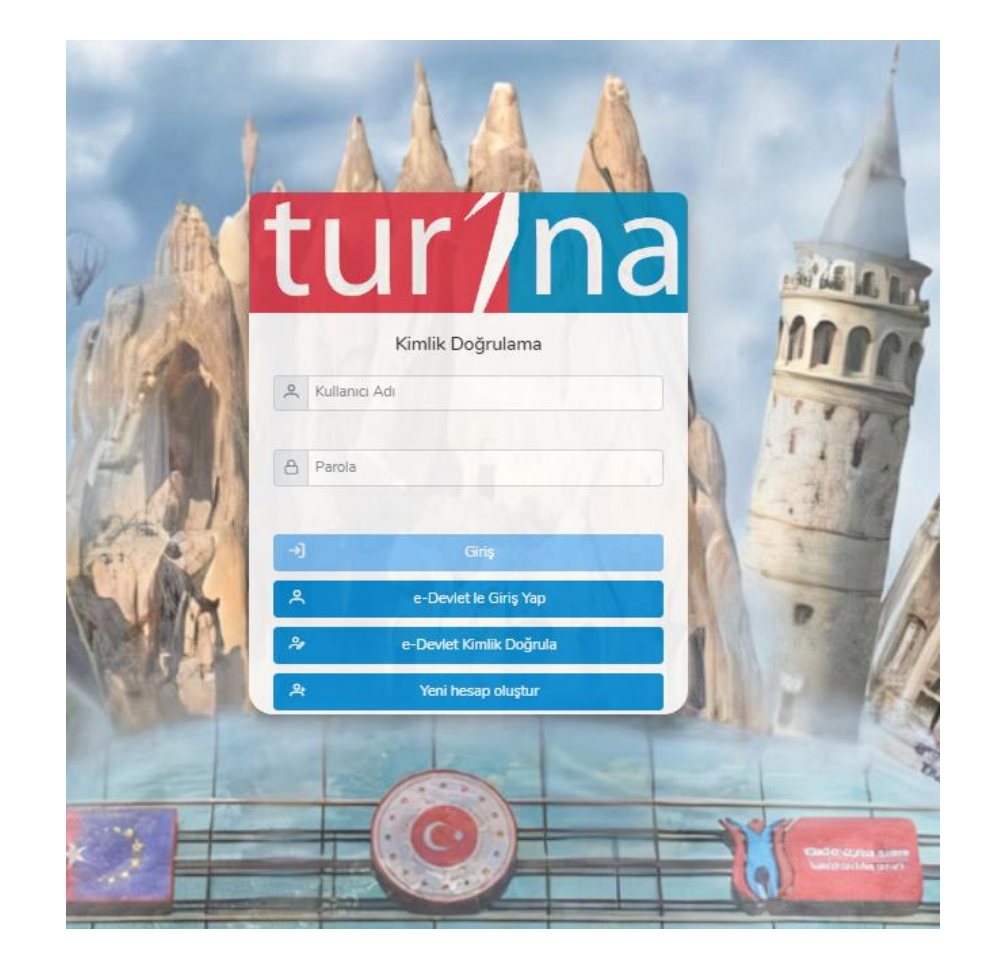

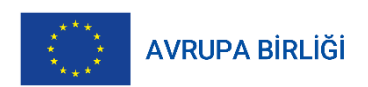

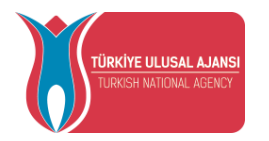

# 2- Açılan sayfada sol üstte yer alan "Başvuru İşlemleri" menüsünden "Eurodesk Temas Noktası Başvurusu" seçeneği seçilir.

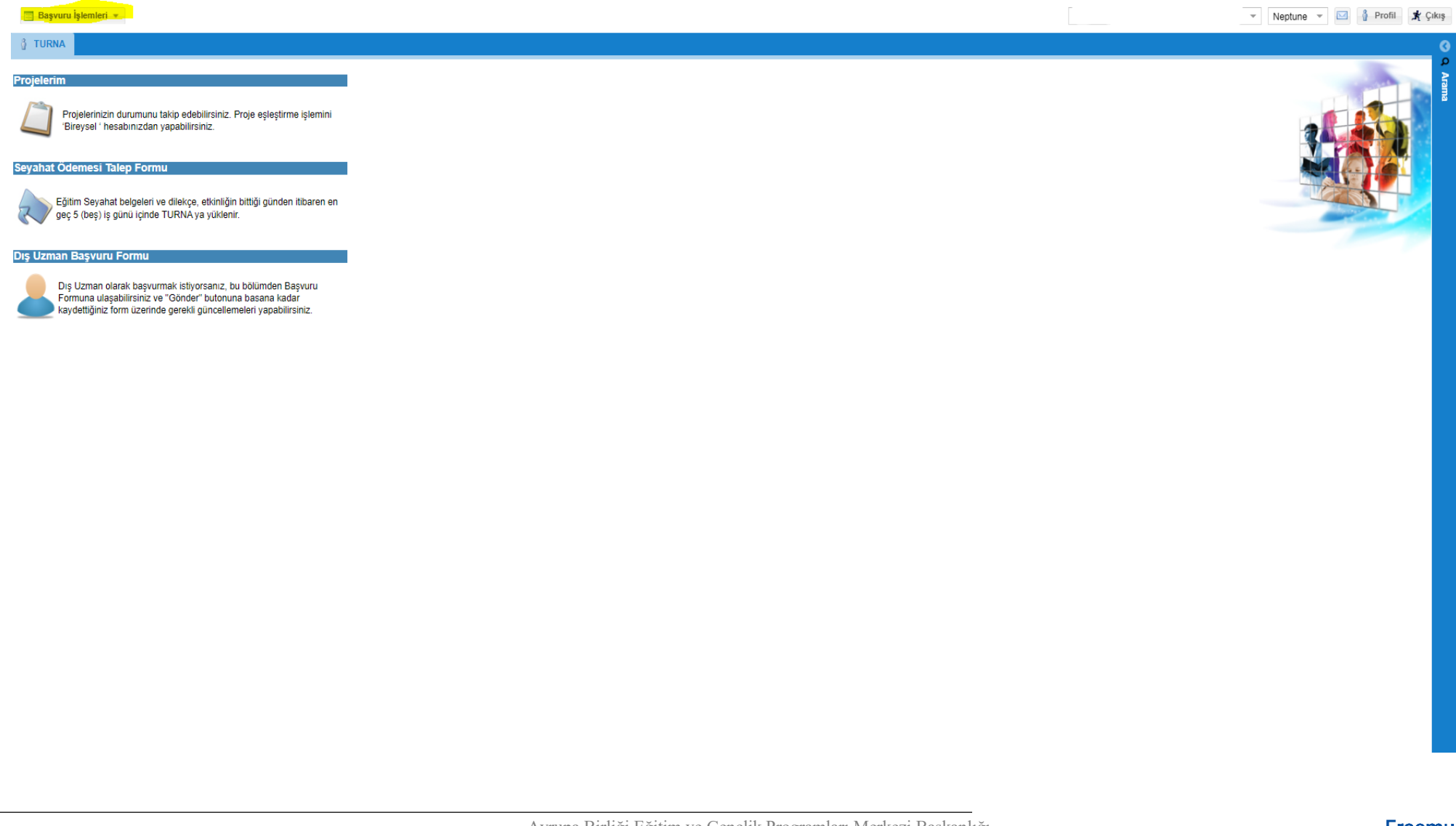

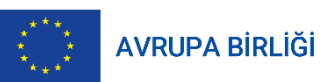

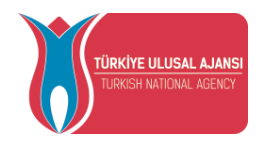

## 3- Açılan sayfada başvuru formu doldurulur.

| 📑 Başvuru İşlemleri 🔻                                        |                                                                                                    |                                                                                     | Bireysel                                                                                                    | - Neptune - 🔄 🕴 Profil 💃 Çıkı;                         |  |  |
|--------------------------------------------------------------|----------------------------------------------------------------------------------------------------|-------------------------------------------------------------------------------------|----------------------------------------------------------------------------------------------------|--------------------------------------------------------|--|--|
| i TURNA 📑 Eurodes                                            | sk Temas Noktası Başvurusu                                                                                                    |                                                                                     |                                                                                                    |                                                        |  |  |
| 1-Kurumsal Bilgiler                                          |                                                                                                    |                                                                                     |                                                                                                    | ○ <sup>1</sup>                                         |  |  |
| Temas Noktası Olmak isteyen                                  | deneme                                                                                                    | KEP Adresi (Varsa):                                                                 |                                                                                                    |                                                        |  |  |
| Kurum/Birim Adi:<br>Statii/STK, Kamu, Diðer):                | Kamu                                                                                                    | Internet Sitesi:                                                                    | www.a.com                                                                                                    |                                                        |  |  |
| Adres:                                                       | deneme                                                                                                    | E-posta:                                                                            | aaa@hotmail.com                                                                                                  |                                                        |  |  |
| Sahir                                                        |                                                                                                    | Sosyal Medya Hesaplari:                                                             | deneme                                                                                                    |                                                        |  |  |
| line:                                                        |                                                                                                    | Enlem(Lat):                                                                         | 36                                                                                                    | *                                                      |  |  |
| Telefon:                                                     | 1111111111                                                                                                    | Boylam(Lng):                                                                        | 26                                                                                                    | *<br>*                                                 |  |  |
| 2-Birinci İrtibat Kisisi                                     |                                                                                                    |                                                                                     |                                                                                                    | 0                                                      |  |  |
| Ad:                                                          | 22222                                                                                                    | Cep Telefon:                                                                        | 2312514131                                                                                                    |                                                        |  |  |
| Soved                                                        |                                                                                                    | Telefon                                                                             | 1231231231                                                                                                    |                                                        |  |  |
| Kurumdaki Görevi:                                            |                                                                                                    | Sehir                                                                               | ΔΠΔΝΔ                                                                                                    |                                                        |  |  |
| E-nosta:                                                     | adon adon                                                                                                    | Adres:                                                                              | sdasdasd                                                                                                    |                                                        |  |  |
|                                                              |                                                                                                    | 1,0000                                                                              |                                                                                                    |                                                        |  |  |
| a-ikinci irubat kişisi                                       |                                                                                                    |                                                                                     |                                                                                                    | <u>۵</u>                                               |  |  |
| Ad:                                                          | 888888                                                                                                    | Cep teleton:                                                                        | 111111111                                                                                                    |                                                        |  |  |
| Soyad:                                                       | 8888                                                                                                    | Telefon:                                                                            | 111111111                                                                                                    |                                                        |  |  |
| Kurumdaki Gorevi:                                            | aaaa                                                                                                    | Şehir.                                                                              | ADANA                                                                                                    |                                                        |  |  |
| E-posta:                                                     | aa@hotmail.com                                                                                                    | Adres:                                                                              | deneme                                                                                                    |                                                        |  |  |
| 4-Kurum/Kuruluş Yasal Ter                                    | msilcisi                                                                                                    |                                                                                     |                                                                                                    | 0                                                      |  |  |
| Ad:                                                          | deneme                                                                                                    |                                                                                     |                                                                                                    |                                                        |  |  |
| Soyad:                                                       | deneme                                                                                                    |                                                                                     |                                                                                                    |                                                        |  |  |
| Görev:                                                       | deneme                                                                                                    |                                                                                     |                                                                                                    |                                                        |  |  |
| TCKN:                                                        | 1111111110                                                                                                    |                                                                                     |                                                                                                    |                                                        |  |  |
| E-posta:                                                     | aaa@hotmail.com                                                                                                    |                                                                                     |                                                                                                    |                                                        |  |  |
| 5-Kurumun/Kuruluşun genel                                    | I faaliyetleri hakkında bilgi veriniz. (Bu bölümde kurumun/kuruluşun kurulduğu yıl, statüsü (demek,vakıf, kamu k                                                             | kurumu), faaliyet alanı, varsa üye sayısı, varsa daha önceki projeleri, mali kayna  | kları, idari yapısı gibi konularda bilgi verilmesi beklenmektedir):                                              |                                                        |  |  |
| deneme                                                       |                                                                                                    |                                                                                     |                                                                                                    |                                                        |  |  |
|                                                              |                                                                                                    |                                                                                     |                                                                                                    |                                                        |  |  |
| 6-Kurumun/Kuruluşun bilgil<br>fırsatları konusunda çalışmala | endirme kapasitesi hakkında bilgi veriniz. (Bu bölümde kurumun/kuruluşun faaliyetlerinin Erasmus+ Gençlik Bil<br>n/teorübeleri varsa bu bölümde açıklanması beklenmektedir): | gilendirmesi ile örtüşme derecesi ve kuruluşun gelebilecek bilgilendirme talebin    | karşılama kapasitesi hakkında bilgi verilmesi beklenmektedir. Ayrıca kurumun/kuruluşun Avrupa Gençil             | c Portalı, Avrupa çapında ağlar ve gençler için Avrupa |  |  |
| deneme                                                       |                                                                                                    |                                                                                     |                                                                                                    |                                                        |  |  |
|                                                              |                                                                                                    |                                                                                     |                                                                                                    |                                                        |  |  |
| 7 <mark>-Kurumun/Kuruluşun yere</mark> l                     | ve ulusal düzeydeki işbirliklerine ilişkin bilgi veriniz. (Bu bölümde kurumun/kuruluşun çeşitli düzeylerde çevre                                                             | ısındeki kurum ve kuruluşlar ile mevout işbirlikleri ve varsa kurum/kuruluşa hali t | azırda gelen bilgilendirme talepleri konularında bilgi verilmesi beklenmektedir):                                |                                                        |  |  |
| deneme                                                       |                                                                                                    |                                                                                     |                                                                                                    |                                                        |  |  |
|                                                              |                                                                                                    |                                                                                     |                                                                                                    |                                                        |  |  |
| 8-İrtibat kişisi hakkında bilgi                              | i veriniz. (Bu bölümde irtibat kişisi, irtibat kişisinin genelde Başkanlığımız ve yürütülmekte olan programlar özelde                                                        | ise Gençlik Programı hakkında bilgisi, proje yürütme teorübesi, farklı veya benz    | er türdeki gençlik firsatları hakkındaki bilgi ve teorübesi, bilgisayar ve yabanoı dil bilgisi hakkında bilgi ve | rilmesi beklenmektedir):                               |  |  |
| danama                                                       |                                                                                                    |                                                                                     |                                                                                                    |                                                        |  |  |
| 1                                                            |                                                                                                    |                                                                                     | 👘 Irtibat Kişisi Yetkilendirme Belgesi 👘 Belge Ekle 📝 Güncell                                                    | e 📑 Gönder 📆 Eurodesk Başvuru Formu Çiktisi 🌼 Temizle  |  |  |

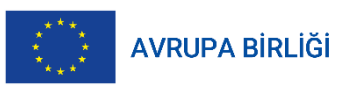

Avrupa Birliği Eğitim ve Gençlik Programları Merkezi Başkanlığı Ehlibeyt Mah. Mevlana Bulvarı No: 181, 06520 Çankaya / Ankara T +90 312 409 60 00 | @ulusalajans KEP: <u>ulusal.ajans@hs01.kep.tr</u> Erasmus+ Hayatları zenginleştirir, ufukları açar.

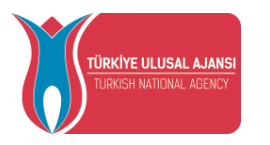

| 🗏 Başvuru İşlemleri 🔻                                                                                                    | Bireysel                                               | * Neptune *                                 | Profil    |
|----------------------------------------------------------------------------------------------------|--------------------------------------------------------|---------------------------------------------|-----------|
| TURNA 📑 Eurodesk Temas Noktasi Başvurusu                                                                                                    |                                                        |                                             |           |
| o-nurumun/nurusun gener taaliyetleri nakkinda bilgi veriniz. (bu oolumde kurumun/kuruluşun kuruldugu yil, statusu (dernek vakir, kamu kurumu), taaliyet alani, varsa üye sayisi, varsa dana onceki projeleri, mali kaynaklari, idan yapisi gidi konularda diigi veriimesi dekienmektedir                                                                                                    | 9:                                                     |                                             |           |
| deneme                                                                                                    |                                                        |                                             |           |
| 6-Kurumun/Kuruluşun bilgilendirme kapasitesi hakkında bilgi veriniz. (Bu bölümde kurumun/kuruluşun faaliyetlerinin Erasmus+ Gençlik Bilgilendirmesi ile örtüşme derecesi ve kuruluşun gelebilecek bilgilendirme talebini karşılama kapasitesi hakkında bilgi verilmesi beklenmektedir.<br>firastarı konusunda galışmalan/teorübeleri varsa bu bölümde açıklanması beklenmektedir):                          | Ayrıca kurumun/kuruluşun Avrupa Gençlik Portalı,       | Avrupa çapında ağlar ve gençler için Avrupa |           |
| deneme                                                                                                    |                                                        |                                             |           |
| 7-Kurumun/Kuruluşun yerel ve ulusal düzeydeki işbirliklerine ilişkin bilgi veriniz. (Bu bölümde kurumun/kuruluşun çeşiti düzeylerde çevresindeki kurum ve kuruluşlar ile mevcut işbirlikleri ve varsa kurum/kuruluşa hali hazırda gelen bilgilendirme talepleri konularında bilgi verimesi                                                                                                    | beklenmektedir):                                       |                                             |           |
| deneme                                                                                                    |                                                        |                                             |           |
| 8-Irtibat kişisi hakkında bilgi veriniz. (Bu bölümde irtibat kişisi, irtibat kişisinin genelde Başkanlığımız ve yürütülmekte olan programlar özelde ise Gençlik Programı hakkında bilgisi, proje yürütme teorübesi, farklı veya benzer türdeki gençlik fırsatları hakkındaki bilgi ve teorübesi, bilgisz                                                                                                    | ayar ve yabancı dil bilgisi hakkında bilgi verilmesi b | eklenmektedir):                             |           |
| deneme                                                                                                    |                                                        |                                             |           |
| 9-Hedef kitlesi içindeki veya dışındaki gençlerle halihazırdaki irtibatlarınız hakkında bilgi veriniz. (Bu bölümde aylık olarak kurumikuruluşa başvuran genç sayısı, bilgi almak/faaliyetlere katılmak isteyen genç sayısı, başvuran gençlerin/gençlik çalışanlarının genel profil (öğrenci, çı<br>bölglendirme yapan ulusal veya yerei bir ağınız varsa detayları hakkında bilgi verimesi beklenmektedir); | alışan, öğretmen, STK çalışanı, vs.) hakkında bilgi    | verilmesi beklenmektedir. Ayrıca gençlere   |           |
| deneme                                                                                                    |                                                        |                                             |           |
| 10-Gençlik Bilgilendirmesi ve Ülkemizdeki durumu hakkında bilgi veriniz. (Bu bölümde kurumun/kuruluşun gençlik bilgilendirmesi, bu alanda Ülkemizde yürütülen faaliyetler ve Ülkemiz genelindeki Gençlik Bilgilendirmesinde bulunan kurum ve kuruluşlar hakkında bilgi verilmesi bek                                                                                                    | klenmektedir):                                         |                                             |           |
| deneme                                                                                                    |                                                        |                                             |           |
| 11-Gençlik Bilgilendirmesi alanında faaliyetleriniz/çalışmalarınız varsa açıklayınız. (Bu bölümde kurum/kuruluşun Eurodesk Türkiye Temas Noktası olmak istemesindeki sebepler, kurumun/kuruluşun yürütmekte olduğu veya planladığı Gençlik Bilgilendirmesi aktiviteleri ile bu alandı                                                                                                    | a yaptığı çalışmalar hakkında bilgi verilmesi beklen   | mektedir.):                                 |           |
| deneme                                                                                                    |                                                        |                                             |           |
| 12-Eurodesk Türkiye Temas Noktası olmanın kurum/kuruluşunuza sağlayacağı katkılar hakkında bilgi veriniz. (Bu bölümde Eurodesk Türkiye Temas Noktası olmanın kurumikuruluşa sağlayacağı katkılar, beklentiler konusunda bilgi verilmesi beklenmektedir):                                                                                                    |                                                        |                                             |           |
| deneme                                                                                                    |                                                        |                                             |           |
| 13-Kurumun/kuruluşun Eurodesk Türkiye Temas Noktası olmasının Eurodesk Türkiye ağına sağlayacağı katkılar hakkında bilgi veriniz. (Bu bölümde kurumun/kuruluşun Ağ'a olabilecek katkıları ve hedefler hakkında bilgi beklenmektedir):                                                                                                    |                                                        |                                             |           |
| deneme                                                                                                    |                                                        |                                             |           |
| 14-Kurumsal açıdan paylaşılmak istenen gençlik çalışmaları ve bilgilendirme faaliyetleri ile ilgili görsel içerikli (gazete haberleri, fotoğraflar ve videolar vb) dosyalarınızı bağlantı (link) ya da çevrimiçi (online) depolama adreslerini belirtiniz.(Drive, oloud adresleri vb.):                                                                                                    |                                                        |                                             |           |
| deneme -                                                                                                    |                                                        |                                             |           |
| 15-Belirtmek istediğiniz başka hususlar var ise ekleyiniz.:                                                                                                    |                                                        |                                             |           |
| denemel                                                                                                    |                                                        |                                             |           |
| 👩 İrtibat Kişisi Yetkilendirm                                                                                                    | ne Belgesi 🚺 Belge Ekle 🔀 Güncelle 📑                   | Gönder 🔡 Eurodesk Başvuru Formu Çıktısı     | a 🌾 Temiz |

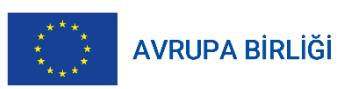

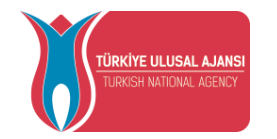

4- Tüm gerekli alanlar doldurulduğunda sayfanın altında bulunan "kaydet/güncelle" butonuna basılır. Form kaydedildikten sonra sayfanın altında yer alan "Eurodesk Başvuru Formu Çıktısı" butonuna tıklanır ve başvuru formu indirilir. İndirilen başvuru formunun çıktısı alınır ve kuruluşun yasal temsilcisine imzalattırılır. İmzalanan form sisteme bir sonraki adımda yüklenir.

| Başvuru İşlemleri *                                                                                                    | Bireysel                                                              | - Neptune - 🗹 🐧 Profil 💃 (                    |
|----------------------------------------------------------------------------------------------------|-----------------------------------------------------------------------|-----------------------------------------------|
| 🕴 TURNA 📑 Eurodesk Temas Noktası Başvurusu 🎽                                                                                                    |                                                                       |                                               |
| o-kurumunikuruluşun gener taşlıyetleri nakkında bilgi vermizi tev odulmde kurumun kurumuyun kurumugun u statusu (demek vakit kamu kurumu), taşlıyet alan, varsa uye sayısı, varsa dana ondeki projeent, mali kaynakları, idan yapısı gidi konularda dığı verimesi bekenm                                                                                                    | mektedir):                                                            |                                               |
| deneme                                                                                                    |                                                                       |                                               |
| 8-Kurumun/Kuruluşun bilgilendirme kapasitesi hakkında bilgi veriniz. (Bu bölümde kurumun/kuruluşun faaliyetlerinin Erasmus+ Gençlik Bilgilendirmesi ile örtüşme derecesi ve kuruluşun gelebilecek bilgilendirme talebini karşılama kapasitesi hakkında bilgi verilmesi beklenm                                                                                                    | mektedir. Ayrıca kurumun/kuruluşun Avrupa Gençlik Portalı, Avru       | pa çapında ağlar ve gençler için Avrupa       |
| firsətləri konusunda çalışmalan/tecrübeleri varsa bu bölümde açıklanması beklenmektedir):                                                                                                    |                                                                       |                                               |
| deneme                                                                                                    |                                                                       |                                               |
| 7-Kurumun/Kuruluşun yerel ve ulusal düzeydeki işbirliklerine ilişkin bilgi veriniz. (Bu bölümde kurumun/kuruluşun çeşiti düzeylerde çevresindeki kurum ve kuruluşlar ile mevout işbirlikleri ve varsa kurum/kuruluşa hali hazırda gelen bilgilendirme talepleri konularında bilgi ve                                                                                                    | /erilmesi beklenmektedir):                                            |                                               |
| deneme                                                                                                    |                                                                       |                                               |
| 8-irtibat kişisi hakkında bilgi veriniz. (Bu bölümde irtibat kişisi, irtibat kişisinin genelde Başkanlığımız ve yürütülmekte olan programlar özelde ise Gençlik Programı hakkında bilgisi, proje yürütme teorübesi, farklı veya benzer türdeki gençlik fırsatları hakkındaki bilgi ve teorübesi                                                                                                    | si, bilgisayar ve yabancı dil bilgisi hakkında bilgi verilmesi beklen | mektedir):                                    |
| deneme                                                                                                    |                                                                       |                                               |
| 9<br>9 Hedef kitlesi içindeki veya dışındaki gençlerle halihazırdaki irtibatlarımız hakkında bilgi veriniz. (Bu bölümde aylık olarak kurumikunuluşa başvuran genç sayısı, bilgi almakifaaliyetlere katılmak isteyen genç sayısı, başvuran gençlerinigençik çalışanlarının genel profili (öğr<br>bilgilendirme yapan ulusal veya yerel bir ağınız varsa detayları hakkında bilgi verilmesi beklenmektedir); | ğrenci, çalışan, öğretmen, STK çalışanı, vs.) hakkında bilgi veriln   | nesi beklenmektedir. Ayrıca gençlere          |
| denence                                                                                                    |                                                                       |                                               |
| 10-Gençlik Bilgilendirmesi ve Ülkemizdeki durumu hakkında bilgi veriniz. (Bu bölümde kurumunikuruluşun gençlik bilgilendirmesi, bu alanda Ülkemizde yürütülen faaliyetler ve Ülkemiz genelindeki Gençlik Bilgilendirmesinde bulunan kurum ve kuruluşlar hakkında bilgi verilm                                                                                                    | mesi beklenmektedir):                                                 |                                               |
| deneme                                                                                                    |                                                                       |                                               |
| 11-Gençlik Bilgilendirmesi alanında faaliyetleriniz/çalışmalarınız varsa açıklayınız. (Bu bölümde kurum/kuruluşun Eurodesk Türkiye Temas Noktası olmak istemesindeki sebepler, kurumun/kuruluşun yürütmekte olduğu veya planladığı Gençlik Bilgilendirmesi aktiviteleri ile bu                                                                                                    | au alanda yaptığı çalışmalar hakkında bilgi verilmesi beklenmektr     | edir.):                                       |
| deneme                                                                                                    |                                                                       |                                               |
| 12-Eurodesk Türkiye Temas Noktası olmanın kurumi/kuruluşunuza sağlayacağı katkılar hakkında bilgi veriniz. (Bu bölümde Eurodesk Türkiye Temas Noktası olmanın kurumi/kuruluşa sağlayacağı katkılar, beklentiler konusunda bilgi verimesi beklenmektedir):                                                                                                    |                                                                       |                                               |
| deneme                                                                                                    |                                                                       |                                               |
| 13-Kurumun/kuruluşun Eurodesk Türkiye Temas Noktası olmasının Eurodesk Türkiye ağına sağlayacağı katkılar hakkında bilgi veriniz. (Bu bölümde kurumun/kuruluşun Ağ'a olabilecek katkıları ve hedefler hakkında bilgi beklenmektedir):                                                                                                    |                                                                       |                                               |
| Seneme                                                                                                    |                                                                       |                                               |
| 14-Kurumsal açıdan paylaşılmak istenen gençlik çalışmaları ve bilgilendirme faaliyetleri ile ilgili görsel içerikli (gazete haberleri, fotoğraflar ve videolar vb) dosyalarınızı bağlantı (link) ya da çevrimiçi (online) depolama adreslerini belirtiniz.(Drive, oloud adresleri                                                                                                    | ri vb.):                                                              |                                               |
| deneme                                                                                                    |                                                                       |                                               |
| 15-Belirtmek istediğiniz başka hususlar var ise ekleyiniz.:                                                                                                    |                                                                       |                                               |
| second .                                                                                                    |                                                                       |                                               |
| 📮 İrtibat Kişisi Yeddi                                                                                                    | ulendirme Belgesi 🚺 👪 Belge Ekle 🔀 Güncelle 📴 Gönd                    | er 🚺 Eurodesk Başvuru Formu Çıktısı 🕼 Temizle |

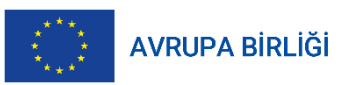

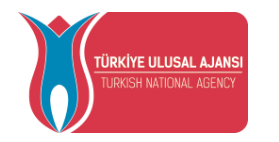

## 5- Form kaydedildikten sonra yine sayfanın altında yer alan "belge ekle" butonuna basılır ve açılan sayfada gerekli belgeler yüklenir.

| 7-Kurumun/Kuruluşun yerel ve ulusal düzeydeki işbirliklerine ilişkin bilgi veriniz. (Bu bölümde kurumun/kuruluşun çeşitli düzeylerde çevresindeki kurum ve kuruluşlar ile mevcut işbirlikleri ve varsa kurum/kuruluşa hali hazırda gelen bilgilendirme talepleri konularında bilgi verilmesi beklenmektedir):                                                                                                    |
|----------------------------------------------------------------------------------------------------|
| asfasf                                                                                                    |
| 3-irtibat kişisi hakkında bilgi veriniz. (Bu bölümde irtibat kişisi, irtibat kişisi, irtibat kişisinin genelde Başkanlığımız ve yürütülmekte olan programlar özelde ise Gençlik Programı hakkında bilgisi, proje yürütme tecrübesi, farklı veya benzer türdeki gençlik fırsatları hakkındaki bilgi ve tecrübesi, bilgisayar ve yabancı dil bilgisi hakkında bilgi verilmesi beklenmektedir):                                                                                                    |
| afasf                                                                                                    |
| 2-Hedef kitlesi içindeki veya dışındaki gençlerle halihazırdaki irtibatlarınız hakkında bilgi veriniz. (Bu bölümde aylık olarak kurum/kurulışa başvuran genç sayısı, bilgi almak/faaliyetlere katılmak isteyen genç sayısı, başvuran gençlerin/gençlik çalışanlarının genel profili (öğrenci, çalışan, öğretmen, STK çalışanı, vs.) hakkında bilgi verilmesi beklenmektedir. Ayrıca gençlere bilgilendirme yapan ulusal veya yerel bir ağınız varsa detayları hakkında bilgi verilmesi beklenmektedir. |
| afsfasf                                                                                                    |
|                                                                                                    |
| afasf                                                                                                    |
| 11-Gençlik Bilgilendirmesi alanında faaliyetleriniz/çalışmalarınız varsa açıklayınız. (Bu bölümde kurum/kuruluşun Eurodesk Türkiye Temas Noktası olmak istemesindeki sebepler, kurumun/kuruluşun yürütmekte olduğu veya planladığı Gençlik Bilgilendirmesi aktiviteleri ile bu alanda yaptığı çalışmalar hakkında bilgi verilmesi<br>beklenmektedir.):                                                                                                    |
| afaf                                                                                                    |
| 2-Eurodesk Türkiye Temas Noktası olmanın kurum/kuruluşunuza sağlayacağı katkılar hakkında bilgi veriniz. (Bu bölümde Eurodesk Türkiye Temas Noktası olmanın kurum/kuruluşa sağlayacağı katkılar, bekientiler konusunda bilgi verilmesi bekienmektedir):                                                                                                    |
| afaf                                                                                                    |
| I3-Kurumun/kuruluşun Eurodesk Türkiye Temas Noktası olmasının Eurodesk Türkiye ağına sağlayacağı katkılar hakkında bilgi veriniz. (Bu bölümde kurumun/kuruluşun Ağ'a olabilecek katkıları ve hedefler hakkında bilgi beklenmektedir):                                                                                                    |
| afaf                                                                                                    |
| 14-Kurumsal açıdan paylaşılmak istenen gençlik çalışmaları ve bilgilendirme faaliyetleri ile ilgili görsel içerikli (gazete haberleri, fotoğraflar ve videolar vb) dosyalarınızı bağlantı (link) ya da çevrimiçi (online) depolama adreslerini belirtiniz.(Drive, cloud adresleri vb.):                                                                                                    |
| afaf                                                                                                    |
| 15-Belirtmek istediğiniz başka hususlar var ise ekleyiniz.                                                                                                    |
| afasf                                                                                                    |
| 🖬 İrtibat Kişisi Yetkilendirme Belgesi 🔛 Belge Ekle ) 👼 Güncelle 📰 Gönder                                                                                                    |
|                                                                                                    |

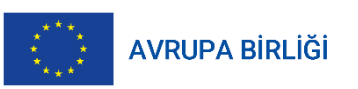

Erasmus+

Belge ekle butonu

Hayatları zenginleştirir, ufukları açar.

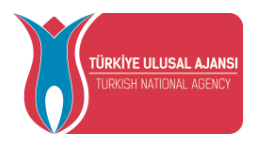

| Başvuru İşlemleri *                                                                                                    | Bireysel 👻 Neptune 👻 👔 Profil 🗶 Çıkış                                         |         |
|----------------------------------------------------------------------------------------------------|-------------------------------------------------------------------------------|---------|
| 🕴 TURNA 📑 Eurodesk Temas Noktası Başvurusu 🗡 📔 Belge İşlemleri                                                                                                    |                                                                               | G       |
| Aşağıda listesi verilen belge ve dosyayı lütfen ekleyiniz                                                                                                    |                                                                               | ρ<br>Ar |
| 1. Başvuru formunun Yasal Temsilci imzalı son sayfası 2. Eurodesk Türkiye İrtibat Kişisi Yetkilendirme Belgesi (Örnek için Tiklayınız) 3. İrtibat Kişisine ali Özgeçmiş / CV (Avrupa Birliğinin önerdiği resmi öz geçmiş formatı 4. Yönetim Kurulu karan (Sivil Toplum Kuruluşu olması durumunda) 5. STK Faaliyet Belgesi (Sivil Toplum Kuruluşu olması durumunda) Belge Türü | olan Europass CV formatını kullanmak için europa.eu adresini ziyaret ediniz.) | a Yakke |
| Zaman↓ Tür                                                                                                    | Ad                                                                            |         |
|                                                                                                    |                                                                               |         |

6- Gerekli belgeler yüklendikten sonra başvuru ekranına dönülür ve "gönder" butonuna tıklanarak başvurunuz gönderilir.

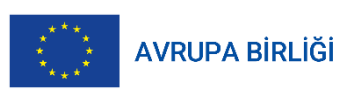

Erasmus+ Hayatları zenginleştirir, ufukları açar.